## RPRA Registration Process

July 2018

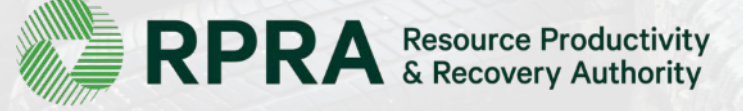

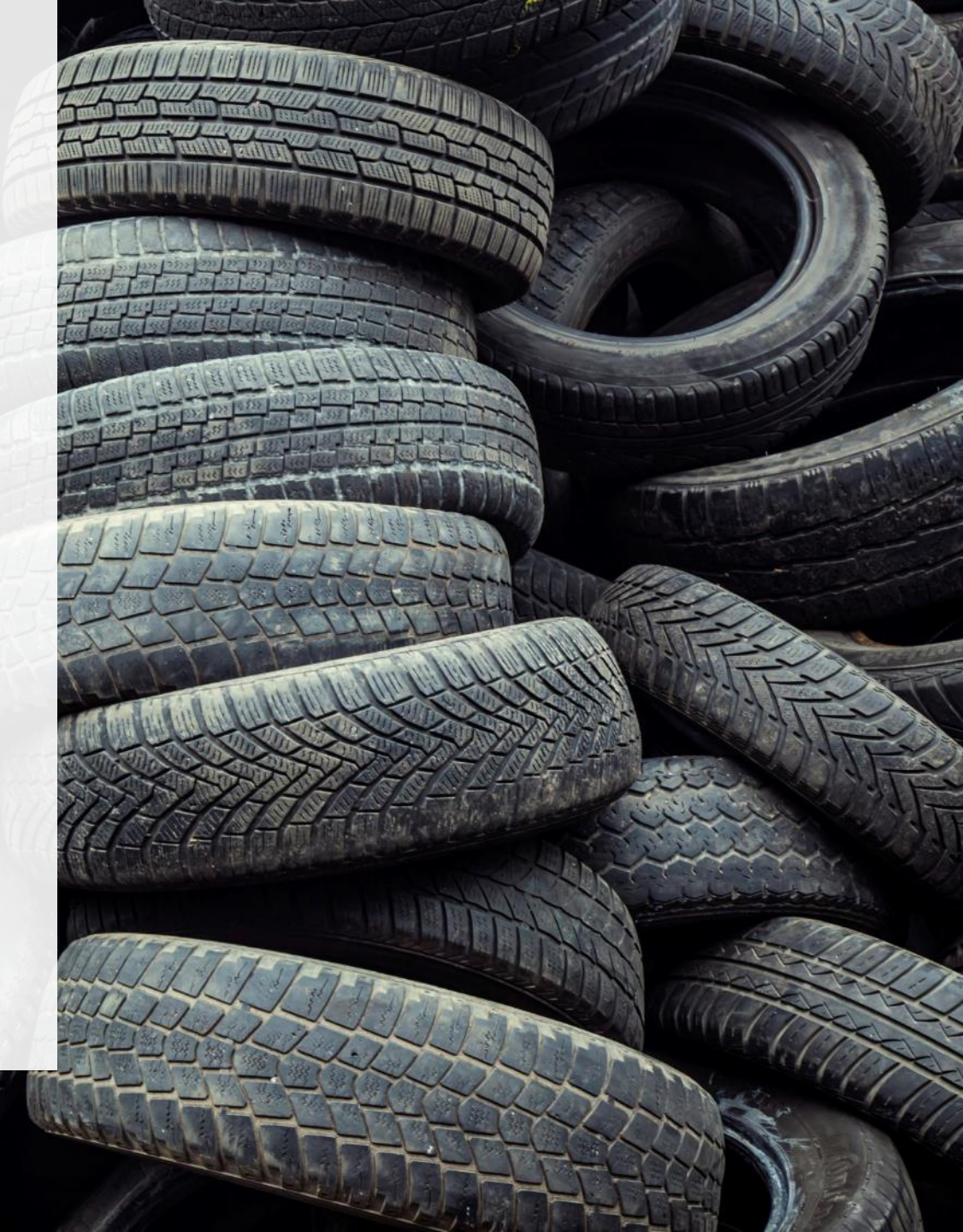

# What can you expect when you register with the Authority?

Here is a step-by-step walkthrough of the registration process.

## 1a. Registration checklist

Are you a Producer?

Does your business deal with new tires, or new vehicles or other new wheeled equipment (including farm equipment or trailers) that comes with new tires? If so, you may be a producer under the Tires Regulation, O. Reg. 225/18.

- 1. If you are resident in Ontario, you may be a producer if:
  - a. you manufacture the vehicles, or you are the brand holder for the new tires, or
  - b. there is no manufacturer or brand holder in Ontario, and you import the new tires or vehicles, or
  - c. there is no importer or manufacturer or brand holder in Ontario, and you are the first person to market the new tires or vehicles.
- 2. If you are not resident in Ontario, you may be a producer if there is no manufacturer, brand holder, importer, or first marketer in Ontario, and you market the new tires or vehicles to customers in Ontario.

NOTE: Under the Tires Regulation, producers have important legal obligations – you should seek legal advice to confirm your obligation to register and report. See sections 1 and 3 of the Tires Regulation for more detail.

#### Before you Create an Account and Register

#### Do you have everything you need?

- 1. I have determined that my business needs to register as a Producer. (more)
- 2. I am responsible for submitting reports for my business and will be the primary contact for registration matters.
- 3. I have what I need to create an Account and register, as follows:
  - To create an Account:
    - CRA Business Number (BN)
    - Legal Business Name
    - Ontario Tire Stewardship Number (if applicable)
    - My business address and phone number (more)
    - Address of where you work (if different from the main office)
    - Contact information for your billing contact (this may also be added later)
  - To report tire supply data:
    - Tire supply data to be submitted (more)
    - A Declaration of Producer Brands
    - An Executive Attestation Form
    - Payment method information (more)

You must complete all fields during this registration process, unless indicated as optional.

## **1b. Registration checklist**

Do you have everything you need? This is a list of items to prepare prior to starting the registration process.

This 9-digit number is issued by the Canada Revenue Agency. If you do not have a CRA number, please contact Registry Support at (647) 496-0530 or toll free at (833) 600-0530.

> This is the name you use in contracts, invoices, negotiable instruments and orders for goods and services issued or made by or on behalf of your business.

> > If you are previously registered with OTS, you would have been assigned an OTS registration number.

#### Before you Create an Account and Register

#### Do you have everything you need?

- 1. I have determined that my business needs to register as a Producer. (more)
- 2. I am responsible for submitting reports for my business and will be the primary contact for registration matters.
- 3. I have what I need to create an Account and register, as follows:

#### To create an Account:

- CRA Business Number (BN)
- • Legal Business Name
  - Ontario Tire Stewardship Number (if applicable)
- My business address and phone number (more)
- Address of where you work (if different from the main office)
- Contact information for your billing contact (this may also be added later)

To report tire supply data:

- Tire supply data to be submitted (more)
- A Declaration of Producer Brands
- An Executive Attestation Form
- Payment method information (more)

You must complete all fields during this registration process, unless indicated as optional.

#### Next Step >

## **1c. Registration checklist**

Do you have everything you need to start the registration process? This is a list of items to prepare prior to starting the registration process.

Download, complete, and save this spreadsheet to identify the brands of loose tires or vehicles that you are the producer for.

This form must be printed out and signed by a person who has the authority to bind the corporation. Once it is signed, scan the document and save it as a .pdf so that it is available to upload during registration

#### Before you Create an Account and Register

#### Do you have everything you need?

- 1. I have determined that my business needs to register as a Producer. (more)
- 2. I am responsible for submitting reports for my business and will be the primary contact for registration matters.
- 3. I have what I need to create an Account and register, as follows:

#### To create an Account:

- CRA Business Number (BN)
- Legal Business Name
- Ontario Tire Stewardship Number (if applicable)
- My business address and phone number (more)
- Address of where you work (if different from the main office)
- Contact information for your billing contact (this may also be added later)

To report tire supply data:

- Tire supply data to be submitted (more)
- A Declaration of Producer Brands
- An Executive Attestation Form
- Payment method information (more)

You must complete all fields during this registration process, unless indicated as optional.

#### Next Step >

## 2. Enter your business number and name

This 9-digit number is issued by the Canada Revenue Agency. If you do not have a CRA number, please contact Registry Support at (647) 496-0530 or toll free at (833) 600-0530.

This is the name you use in contracts, invoices, negotiable instruments and orders for goods and services issued or made by or on behalf of your business.

If you operate your business under a different name than your legal name, enter it here. If not, simply copy the legal business name.

| Create Account                          |                |           |                |           |             |
|-----------------------------------------|----------------|-----------|----------------|-----------|-------------|
| Business                                | Address        | $\rangle$ | Individual     | $\rangle$ | Review      |
| Business number and n                   | ame            |           |                |           |             |
| If your business does no                | ot have a CRA  | Busine    | ss Number, ple | ase con   | tact us.    |
| CRA Business Number (I                  | BN) 🚯          |           |                |           |             |
| 123432145                               |                |           |                |           |             |
| Legal Business Name ① Test Producer 123 |                |           |                |           |             |
| Business Operating Nan                  | ne 🚯           | Сор       | by Legal Name  |           |             |
| Test Producer 123                       |                |           |                |           |             |
| Ontario Tire Stewardshi                 | p Number (if a | applica   | ble) 📵         |           |             |
|                                         |                |           |                |           |             |
| < Previous Step                         | ancel          |           |                |           | Next Step > |
|                                         |                |           |                |           |             |

## 3. Enter your business address and phone number

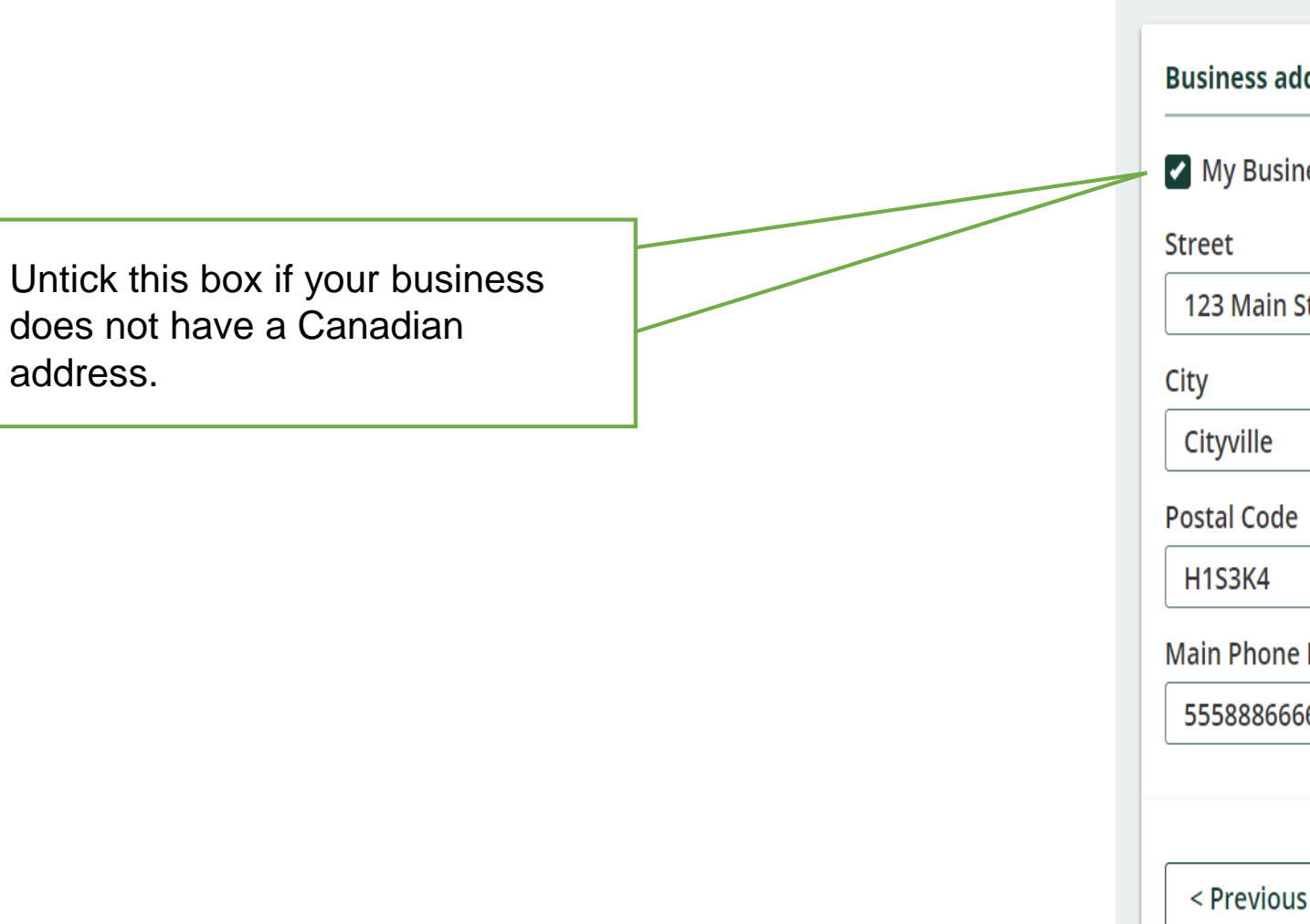

| reate Account        |                 |            |           |             |
|----------------------|-----------------|------------|-----------|-------------|
| Business             | Address         | Individual | $\rangle$ | Review      |
| Business address and | d phone number  |            |           |             |
| My Business has a    | Canadian addres | ss 🛈       |           |             |
| Street               |                 |            |           |             |
| 123 Main St          |                 |            |           |             |
| City                 |                 | Province   |           |             |
| Cityville            |                 | Ontario    |           | v           |
| Postal Code          |                 | Country    |           |             |
| H1S3K4               |                 | Canada     |           |             |
| Main Phone Number    |                 |            |           |             |
| 5558886666           |                 |            |           |             |
|                      |                 |            |           |             |
| < Previous Step      | Cancel          |            | I         | Next Step > |

| 4. Enter the contact inform                   | mation for    | Business Address                             | Individual Review                                     |
|-----------------------------------------------|---------------|----------------------------------------------|-------------------------------------------------------|
| vour business' primary R                      | agistry usar  | Your profile and contact information         | on                                                    |
| your business prindry it                      | egisti y usei | Enter the name and contact informa business. | ation of the Registry <u>'s</u> primary user for your |
|                                               |               | First Name                                   | Last Name                                             |
| The primary user is the person who will be    |               | Joe                                          | Smith                                                 |
| responsible for your Registry account.        |               | This person is authorized to discussed       | uss billing matters with RPRA 🖲                       |
|                                               |               | Email (this will be your username)           |                                                       |
|                                               |               | joe@testproducer123.ca.test                  |                                                       |
|                                               |               | Confirm Email                                |                                                       |
|                                               |               | joe@testproducer123.ca.test                  |                                                       |
|                                               |               | Job Title (Optional)                         |                                                       |
|                                               |               | Director of Finance                          |                                                       |
| You can add secondary users at any time after |               | 🗹 l have a Canadian Address 🕄                |                                                       |
| you've created your account and completed     | F             | Street                                       | Copy Business Address                                 |
| registration, including a billing contact.    |               | 123 Main St                                  |                                                       |
|                                               |               | City                                         | Province                                              |
|                                               |               | Cityville                                    | Ontario •                                             |
|                                               |               | Postal Code                                  | Country                                               |
|                                               | _             | H1S3K4                                       | Canada                                                |
| Enter the best phone number to reach the      |               | Business Phone Number                        | Phone Extension (Optional)                            |
| primary user here.                            |               | 5557779999                                   |                                                       |
|                                               |               |                                              |                                                       |
|                                               |               | < Previous Step Cancel                       | Next Step >                                           |

Create Account

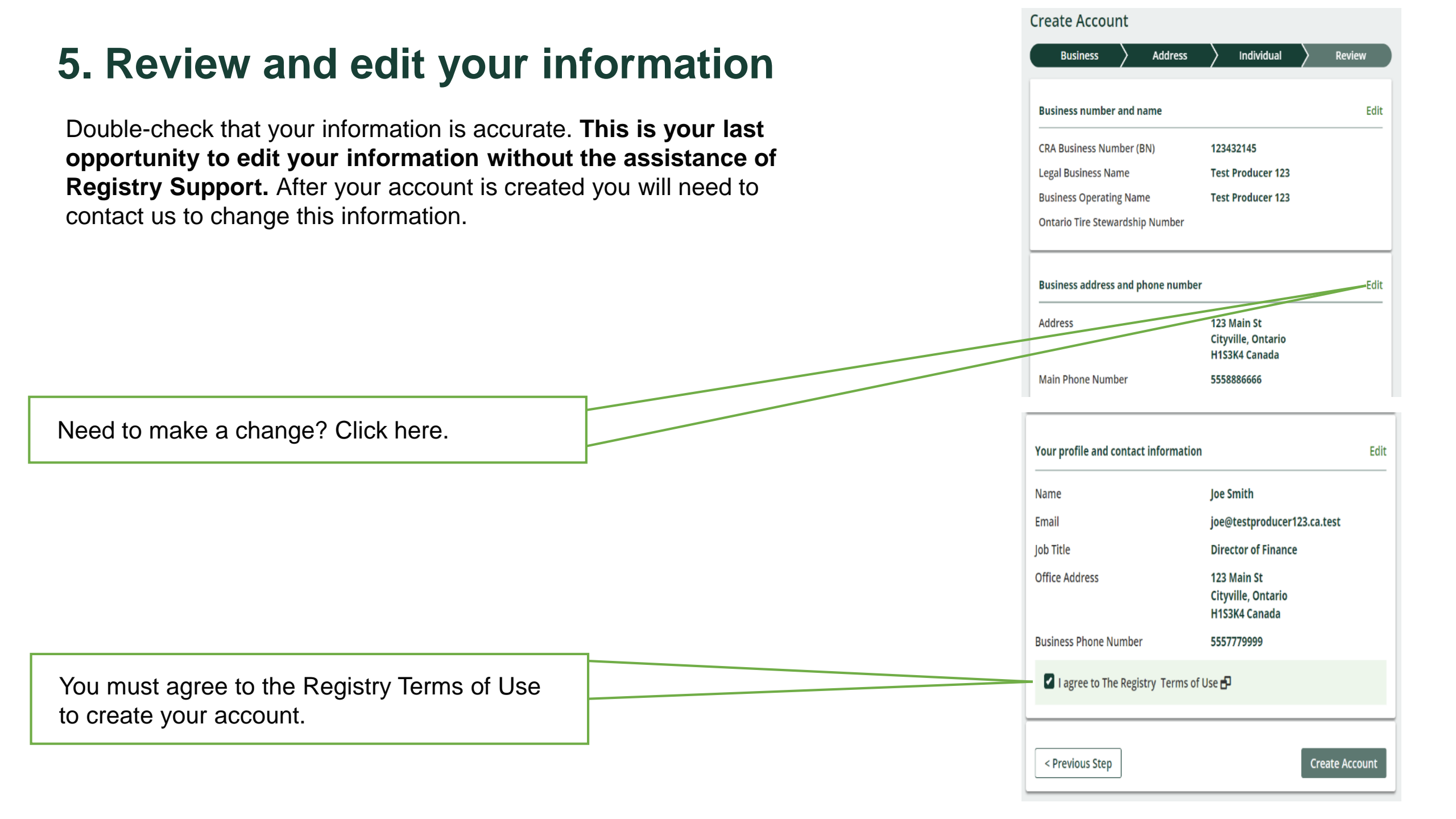

## 6. Account created

Once you create your account, you will see this message.

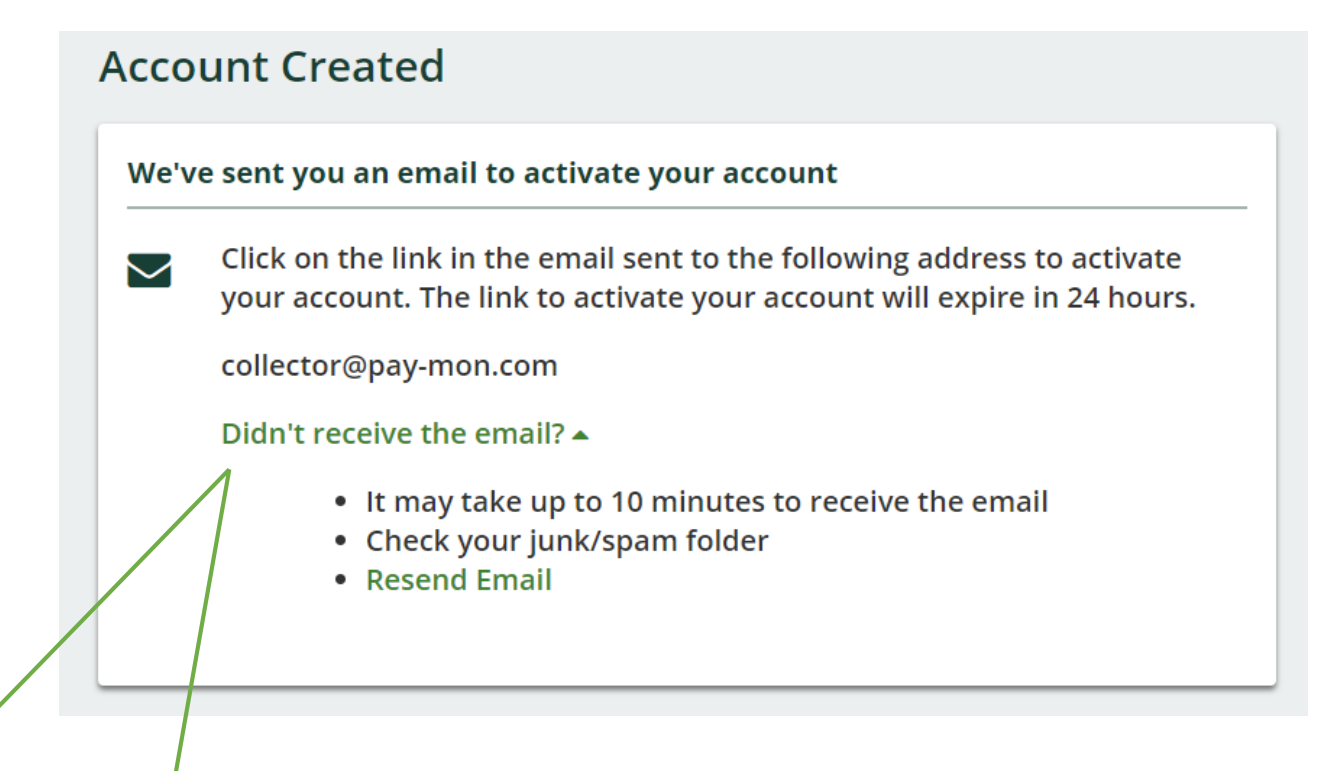

Consult the tips in the drop-down list. To avoid missing an email from the Registry in the future, please add "registry-no-reply@rpra.ca" to your email safe list. If you still do not receive an email, please contact Registry Support at (647) 496-0530 or toll free at (833) 600-0530.

## 7a. Activate your account

Once you create your account, you will receive this email with instructions on how to finish creating your account.

After you click on this link, you will receive a second email with a verification code. You will need this code to return to the registration process and activate your account.

IMPORTANT: The link to your verification code will expire after 24 hours.

NOTE: A new tab will open in your browser when you click this link. You will complete the registration process in this new tab.

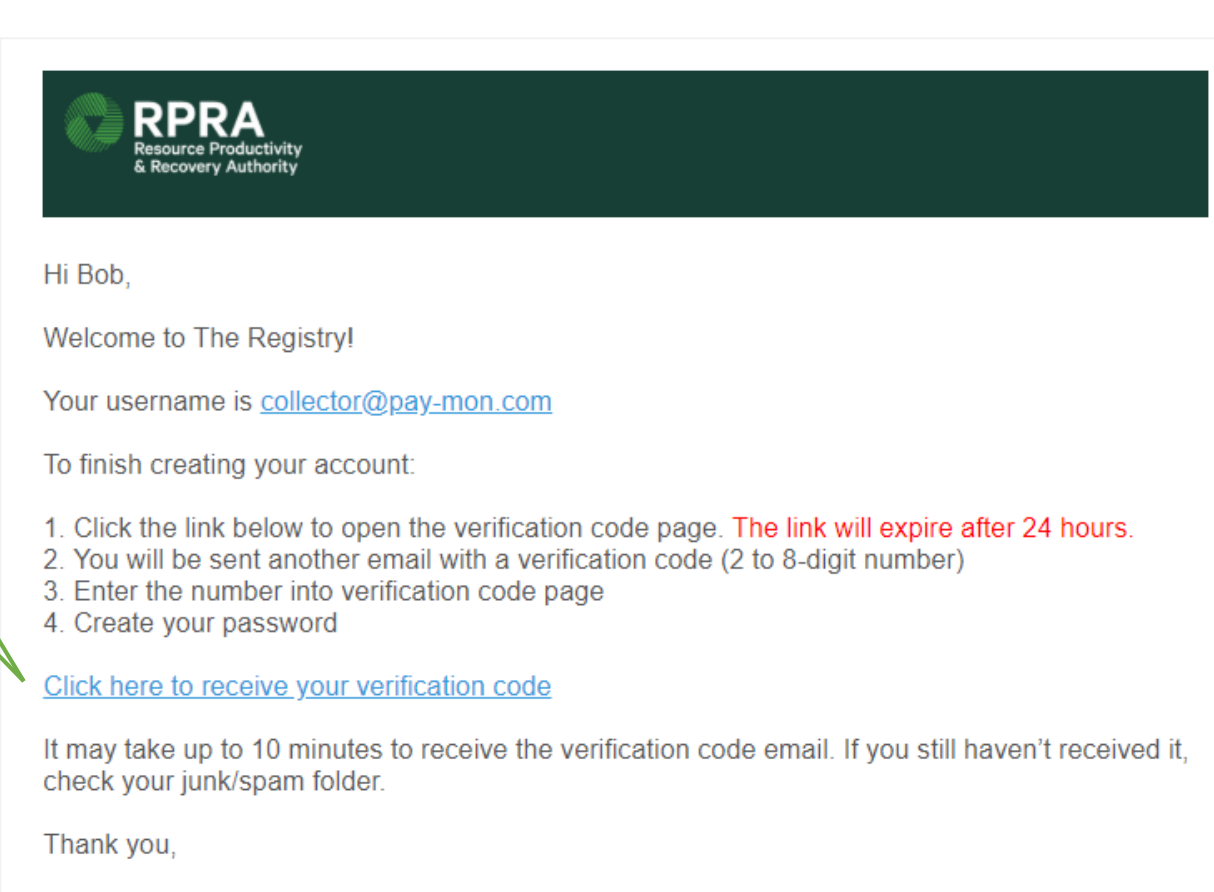

The Registry Team

## 7b. Receive verification code in email

This is the second email you will receive after you click on the "click here to receive your verification code" link. Remember that it may take up to **10 minutes** to receive this email.

#### Sandbox: Verify your identity

From: Registry Support <rpra.e2c.preprod@gmail.com>
Oate: 05-09-2018 21:28:11

Your Code is: 33433

## 7c. Enter verification code

This is the new tab that will open in your browser after you click on the "click here to receive your verification code" link. Remember that it may take up to **10 minutes** to receive the separate verification code email needed to complete this step.

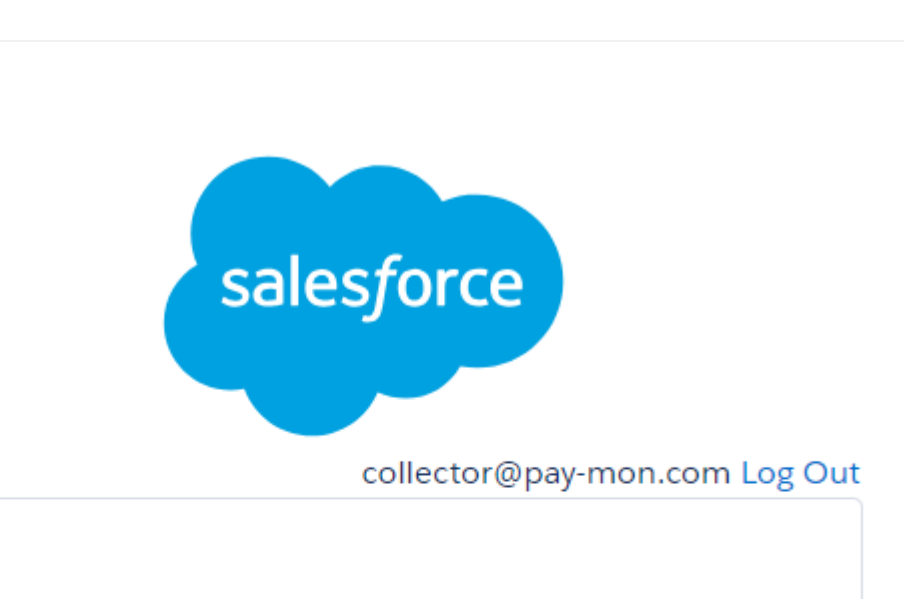

Enter your verification code

\*Verification Code

Didn't receive the email?

It may take up to 10 minutes to receive the verification code email. If you still haven't received it, check your junk/spam folder.

Next

## 8. Enter your verification code

Return to this tab. This is where you will need to enter the verification code you received in the second email.

NOTE: The Registry uses two-factor authentication to ensure data security. You will receive an email with a new verification code each time you log into your account.

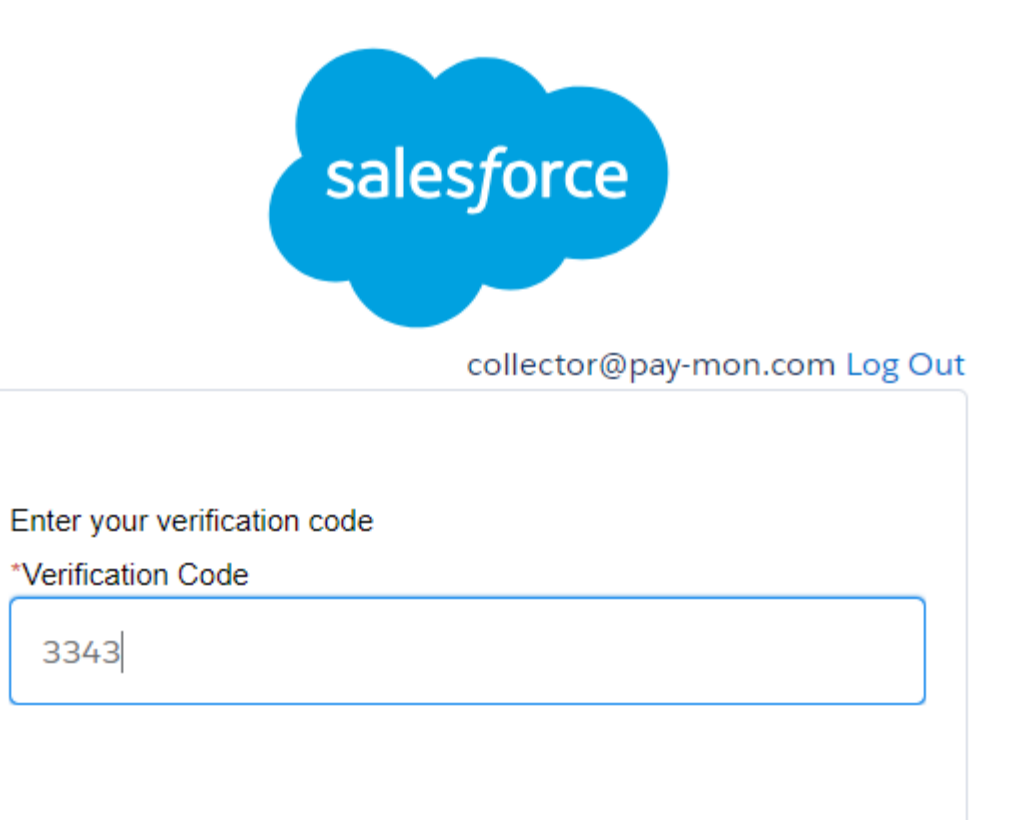

Didn't receive the email?

It may take up to 10 minutes to receive the verification code email. If you still haven't received it, check your junk/spam folder.

Next

## 9. Create your password

#### **Create Password**

#### Set your password

Your password must be at least 8 characters long and have a mix of numbers, uppercase and lowercase letters, and at least one of these special characters: !#\$%- =+<>

New Password

**Confirm Password** 

Set Password

Cancel

## **10. Visit your Registry Dashboard**

You've successfully set up your Registry account! The Registry Dashboard is the home page you will see whenever you log into your account.

shown here.

assigned to you, as required by the Tires Regulation. You can reference this number if you need to contact Registry Support. Your password has been updated successfully Test Producer 123 Registration Number: 00000122 **Registry Dashboard** Your account has been activated Next Step: Notices about your account are Please complete your report by clicking "Start" below TIRES Status: Pending Last Modified By Report Status Action Your registration status will show Report for Tires Supplied in 2014, 2015, 2016 New Start Due Date: 8/31/2018 as "Pending" until you submit your report and any required payment. Need help? Search our Registry Guide. Can't find an answer? Contact Us

Click here to begin the report submission process.

This is the unique identifier that has been

## 11a. Enter your tire supply data

If you are using data you previously submitted to OTS:

#### Test Producer 123

#### Report for Tires Supplied in 2014, 2015, 2016

Enter and save your data for each year. Both total units and total kilograms are required. Then click Continue to view your collection targets and to submit your report.

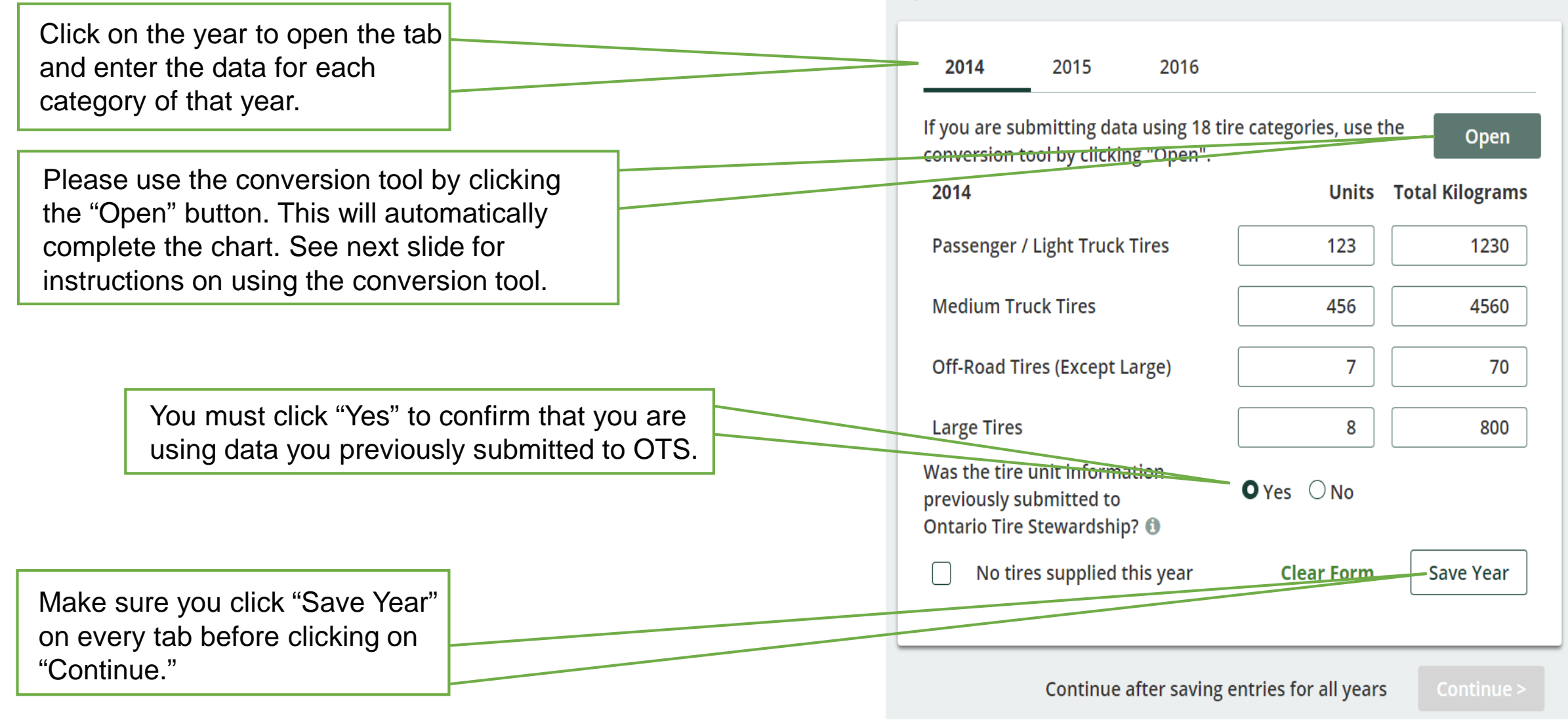

### **11b. Use the Tire Conversion tool**

The weight in kilograms is automatically calculated.

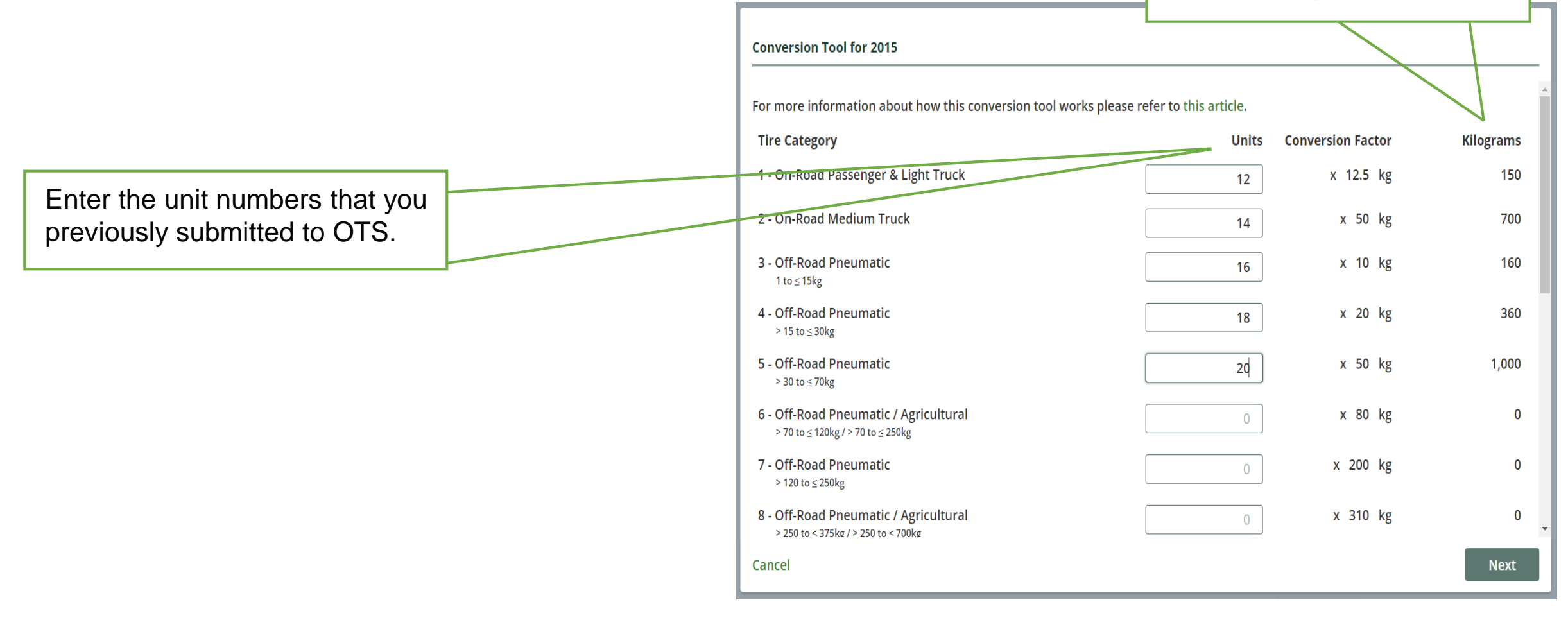

## 11c. Enter your tire supply data

If you are not using data previously submitted to OTS:

#### Report for Tires Supplied in 2014, 2015, 2016

Enter and save your data for each year. Both total units and total kilograms are required. Then click Continue to view your collection targets and to submit your report.

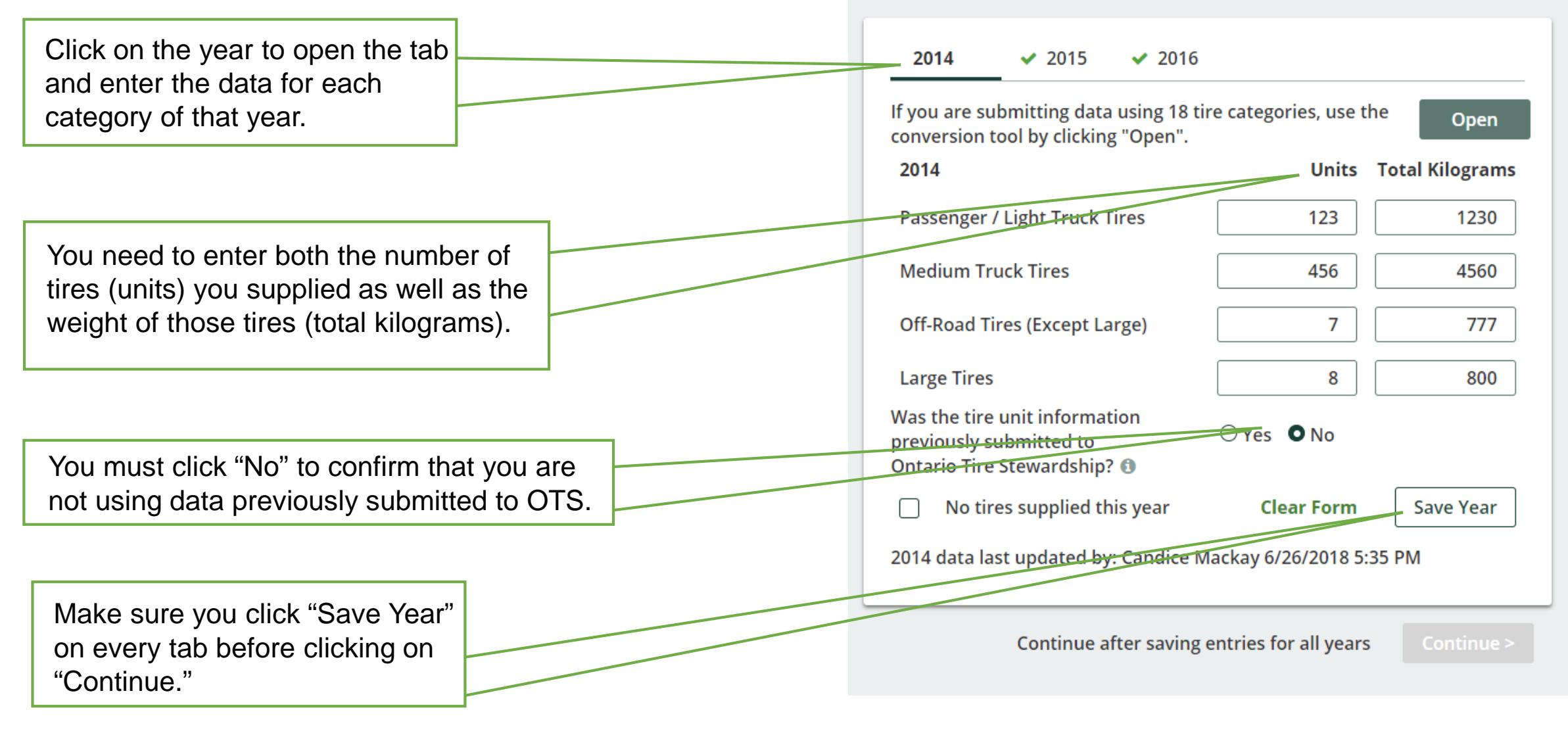

## 12a. Review your supply data

Double-check that your collection target is accurate. This is your last opportunity to edit your supply data without the assistance of Registry Support. After your report is submitted, you will need to contact us to make any changes to your supply data. NOTE: if you

> Your collection target for 2019 is calculated based on the data you submitted for 2014, 2015, and 2016. Review and edit (if necessary) your data to ensure your collection target is accurate.

> > NOTE: If you log out before you submit your report, the information you entered will be still be available, the next time you log in.

| eport for Tires Supplied in 2014,                                                                                                    | 2015,                    | 2016                 | In Progress                                                                                                    |
|----------------------------------------------------------------------------------------------------|--------------------------|----------------------|----------------------------------------------------------------------------------------------------|
| Executive Attestation                                                                                                    |                          |                      | Submit Report                                                                                                    |
| our Collection Targets for 2019<br>,558 Kilograms Total from all the tire categ<br>60 Kilograms Minimum target for Large Tir<br>ollection targets are calculated based on the nu<br>he regulation here. ()                                   | ories<br>es<br>ımber o   | f tires sold, as per | Upload Declaration of Produce<br>Brands ()<br>Uploa                                                                                                   |
| <b>✓ 2014 ✓</b> 2015 <b>✓</b> 2016                                                                                                    |                          |                      | Upload Executive Attestation                                                                                                    |
| 2014                                                                                                    | Units                    | Total Kilograms      | Uploa                                                                                                    |
| Passenger / Light Truck Tires                                                                                                    | 123                      | 1,230                | a Download blank Executive                                                                                                    |
| Medium Truck Tires                                                                                                    | 456                      | 4,560                | Attestation form                                                                                                    |
| Off-Road Tires (Except Large)                                                                                                    | 7                        | 70                   |                                                                                                    |
| Large Tires                                                                                                    | 8                        | 800                  | Upload Audit Report 🕄                                                                                                    |
| Total                                                                                                    | 594                      | 6,660                | Uplo                                                                                                    |
| Was the tire unit information<br>previously submitted to<br>Ontario Tire Stewardship?<br>2014 data last updated by: Joe Smith 5/15/2018<br>Entries cannot be edited online once your repor<br>been submitted. Contact us if you need to make | No<br>12:07 Pf<br>rt has | M<br>Edit            | Registry Fee Payment ()<br>\$75.00<br>Add Payment Method                                                                                              |
| been submitted. Contact us if you need to make<br>changes following your submission.                                                                                                    | 2                        | Edit                 | Submit Report                                                                                                    |
|                                                                                                    |                          |                      | Make sure to provide your<br>Executive Attestation, Declarat<br>of Producer Brands, Audit Rep<br>(if applicable) and your payme<br>before submitting. |
|                                                                                                    |                          |                      | <back dashboard<="" td="" to=""></back>                                                                                                    |

Test Producer 123

## 12b. Upload your Declaration of **Producer Brands**

You should have already downloaded, completed and saved this spreadsheet prior to registration. This is where you upload it.

#### Test Producer 123 **Report Status** Report for Tires Supplied in 2014, 2015, 2016 In Progress **Executive Attestation** Submit Report Your Collection Targets for 2019 Upload Declaration of Producer 2,558 Kilograms Total from all the tire categories Brands 🚯 160 Kilograms Minimum target for Large Tires collection targets are calculated based on the number of tires sold, as per Download Producer Brands the regulation here. () template ✓ 2014 2015 2016 Upload Executive Attestation 🖲 2014 Units Total Kilograms Passenger / Light Truck Tires 123 1,230

456

7

8

594

O Yes No

4,560

70

800

6,660

Edit

Medium Truck Tires

Large Tires

Total

Off-Road Tires (Except Large)

Was the tire unit information

2014 data last updated by: Joe Smith 5/15/2018 12:07 PM

Entries cannot be edited online once your report has

been submitted. Contact us if you need to make

changes following your submission.

previously submitted to Ontario Tire Stewardship? 🕕

Lownload blank Executive Attestation form Upload Audit Report 🖲 Upload Registry Fee Payment 🖲 \$75.00 Add Payment Method

Upload

Upload

Make sure to provide your Executive Attestation, Declaration of Producer Brands, Audit Report (if applicable) and your payment before submitting.

<Back to Dashboard

## 12c. Upload your Executive Attestation

You should have already printed this form and had it signed by the appropriate executive officer prior to registration. This is where you upload it as a .pdf file. No scanner? No problem. You can take a photo of the completed form and upload it as a .jpeg file instead.

#### **Report Status** Report for Tires Supplied in 2014, 2015, 2016 In Progress **Executive Attestation** Submit Report Your Collection Targets for 2019 Upload Declaration of Producer 2,558 Kilograms Total from all the tire categories Brands 🙃 160 Kilograms Minimum target for Large Tires Upload Collection targets are calculated based on the number of tires sold, as per Download Producer Brands the regulation here. 🚯 template ✓ 2014 ✓ 2015 2016 Upload Executive Attestation 🖲 Units Total Kilograms Upload 2014 1,230 Passenger / Light Truck Tires 123 Lownload blank Executive Attestation form Medium Truck Tires 456 4,560 Off-Road Tires (Except Large) 7 70 Large Tires 8 800 Upload Audit Report 🗊 Total 594 6,660 Upload Was the tire unit information O Yes No previously submitted to Ontario Tire Stewardship? 🕕 Registry Fee Payment 📵 2014 data last updated by: Joe Smith 5/15/2018 12:07 PM \$75.00 Entries cannot be edited online once your report has Add Payment Method been submitted. Contact us if you need to make Edit changes following your submission. Make sure to provide your Executive Attestation, Declaration of Producer Brands, Audit Report (if applicable) and your payment before submitting. <Back to Dashboard

Test Producer 123

## 12d. Upload your Audit Reports (if applicable)

If you are not using supply data previously submitted to OTS, you must complete and submit an audit report to accompany your data. This is where you upload it.

| eport for Tires Supplied in 20                                                                                                    | 14, 2015,                              | 2016               | Report Status<br>In Progress                                                                                                    |
|----------------------------------------------------------------------------------------------------|----------------------------------------|--------------------|----------------------------------------------------------------------------------------------------|
| Executive Attestation                                                                                                    |                                        |                    | Submit Report                                                                                                    |
| Your Collection Targets for 2019<br>2,558 Kilograms Total from all the tire of<br>160 Kilograms Minimum target for Larg<br>Collection targets are calculated based on t<br>the regulation here. () | categories<br>ge Tires<br>he number of | tires sold, as per | Upload Declaration of Produ<br>Brands ()<br>Uplo<br>Download Producer Brands<br>template                                                             |
| ✓ 2014 ✓ 2015 ✓ 2016                                                                                                    |                                        |                    | Upload Executive Attestation                                                                                                    |
| 2014                                                                                                    | Units                                  | Total Kilograms    | Uple                                                                                                    |
| Passenger / Light Truck Tires                                                                                                    | 123                                    | 1,230              | Download blank Executive                                                                                                    |
| Medium Truck Tires                                                                                                    | 456                                    | 4,560              | Attestation form                                                                                                    |
| Off-Road Tires (Except Large)                                                                                                    | 7                                      | 70                 |                                                                                                    |
| Large Tires                                                                                                    | 8                                      | 800                | Upload Audit Report 🕄                                                                                                    |
| Total<br>Was the tire unit information<br>previously submitted to                                                                                                    | 594                                    | 6,660              | Uplo                                                                                                    |
| Ontario Tire Stewardship?                                                                                                    |                                        |                    | Registry Fee Payment 🕄                                                                                                    |
| 2014 data last updated by: Joe Smith 5/15/                                                                                                    | 2018 12:07 PN                          | 1                  | \$75.00                                                                                                    |
| Entries cannot be edited online once your<br>been submitted. Contact us if you need to<br>changes following your submission.                                                                       | report has<br>make                     | Edit               | Add Payment Method                                                                                                    |
|                                                                                                    |                                        |                    | Make sure to provide your<br>Executive Attestation, Declara<br>of Producer Brands, Audit Rep<br>(if applicable) and your payme<br>before submitting. |

<Back to Dashboard

## 12e. Pay the Registry fee

Your Registry fee is calculated based on the data you submitted.

Click here to submit your payment. We accept payment by:

- Bank withdrawal (pre-authorized debit)
- Credit card (1.5% transaction fee will be added)
- Electronic data interchange (EDI)
- Cheque

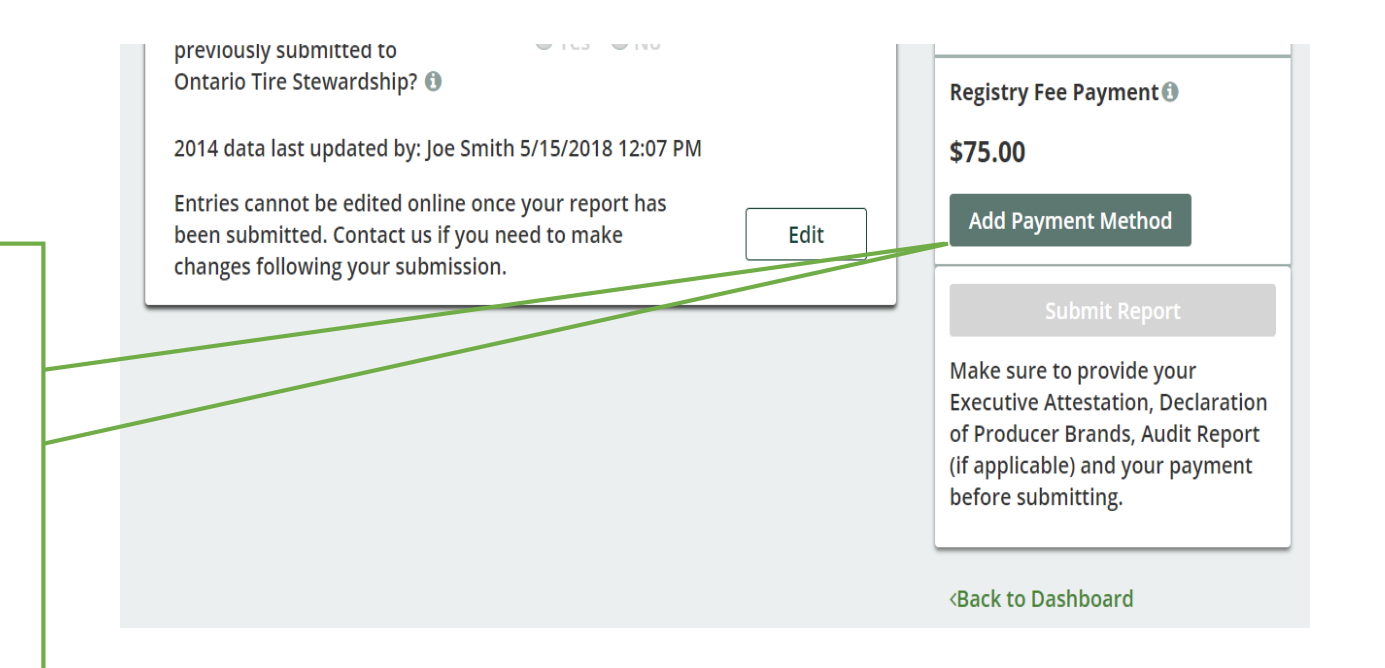

### 12f. Submit report

You will not be able to submit your report until you upload your Declaration of Producer Brands, Executive Attestation, any required Audit Report, and any required payment. After you submit your report you will not be able to edit any information and will need to call Registry Support to make any changes.

|                                                                                                    |                            |                      | Submit Report                                                                                              |
|----------------------------------------------------------------------------------------------------|----------------------------|----------------------|----------------------------------------------------------------------------------------------------|
| our Collection Targets for 2019<br>,558 Kilograms Total from all the tire<br>60 Kilograms Minimum target for La | e categories<br>Irge Tires |                      | Upload Declaration of<br>Brands 🖲                                                                          |
| ollection targets are calculated based on<br>he regulation here. ()                                             | n the number o             | f tires sold, as per | 2 Download Producer l<br>template                                                                          |
| <b>✓ 2014 ✓</b> 2015 <b>✓</b> 2016                                                                              |                            |                      | Upload Executive Atte                                                                                      |
| 2014                                                                                                    | Units                      | Total Kilograms      |                                                                                                    |
| Passenger / Light Truck Tires                                                                                   | 123                        | 1,230                | Lank Exec                                                                                                  |
| Medium Truck Tires                                                                                              | 456                        | 4,560                | Attestation form                                                                                           |
| Off-Road Tires (Except Large)                                                                                   | 7                          | 70                   |                                                                                                    |
| Large Tires                                                                                                    | 8                          | 800                  | Upload Audit Report 🖲                                                                                      |
| Total                                                                                                    | 594                        | 6,660                |                                                                                                    |
| Vas the tire unit information<br>previously submitted to<br>Ontario Tire Stewardship? 🚯                         | Yes No                     |                      | Perietry Fee Dayment                                                                                       |
| 2014 data last updated by: Joe Smith 5/1                                                                        | 5/2018 12:07 PI            | M                    | \$75.00                                                                                                    |
| Entries cannot be edited online once you<br>been submitted. Contact us if you need t                            | ur report has<br>to make   | Edit                 | Add Payment Method                                                                                         |
| enanges following your submission.                                                                              |                            |                      | Submit Repor                                                                                               |
|                                                                                                    |                            |                      | Make sure to provide yo<br>Executive Attestation, D<br>of Producer Brands, Aud<br>(if applicable) and your |

Report Status

Test Producer 123

## 13. Check your registration status

You can confirm that your report has been submitted and check your registration status from the Registry Dashboard anytime. Your status will change to "Registered" once we receive your information and your payment has been processed.

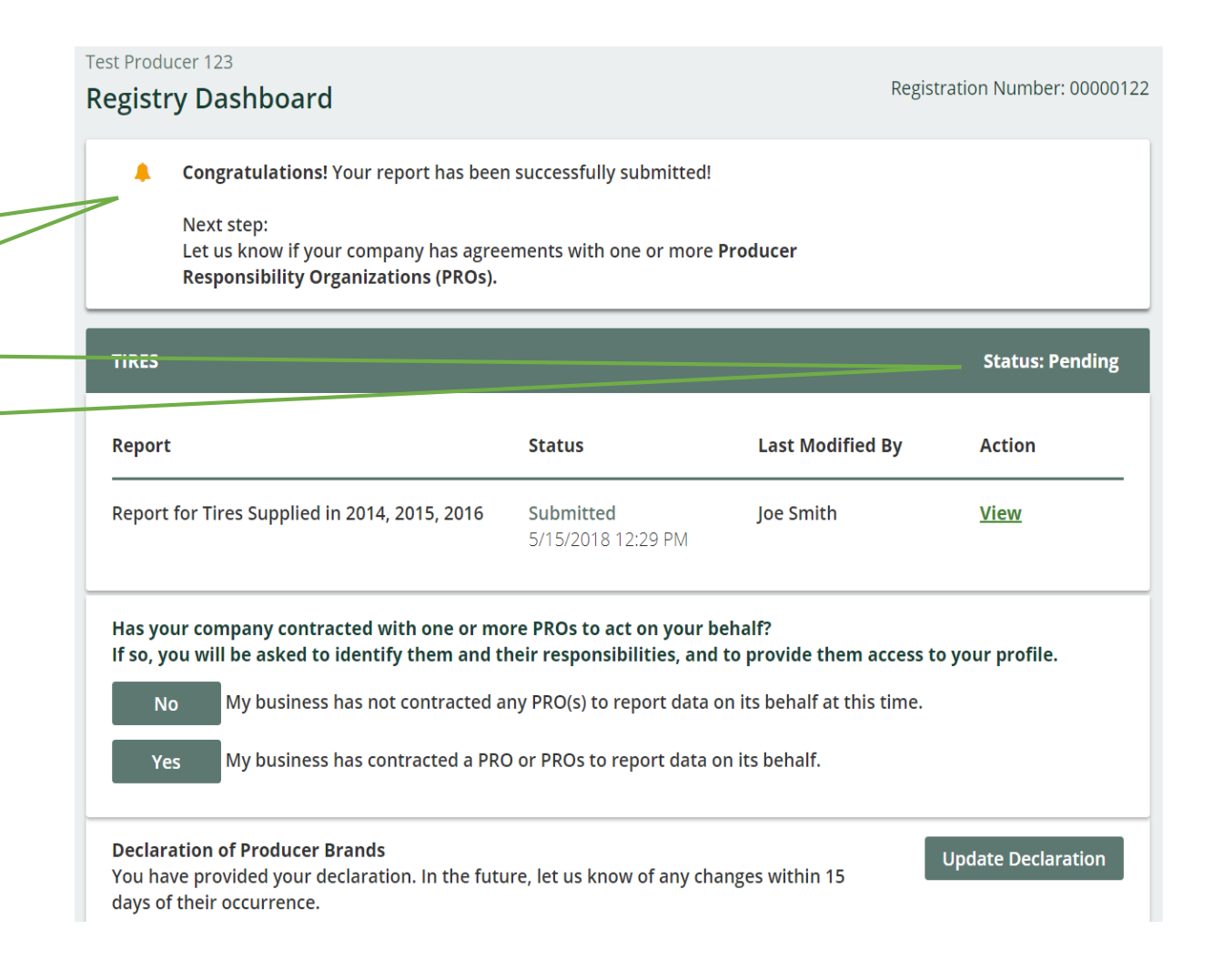

## 14. Select your PROs

A producer responsibility organization, or PRO, is an organization that acts on your behalf to assist you in meeting your collection targets and management systems. If you have contracted with a PRO, you must identify the PRO here.

Click here to identify your PROs.

| Congratulations! Your report has been<br>Next step:<br>Let us know if your company has agreen<br>Responsibility Organizations (PROs). | n successfully submitted!<br>ements with one or more                                   | Producer                                                          |                 |
|----------------------------------------------------------------------------------------------------|----------------------------------------------------------------------------------------|-------------------------------------------------------------------|-----------------|
| TIRES                                                                                                    |                                                                                        |                                                                   | Status: Pendi   |
| Report                                                                                                    | Status                                                                                 | Last Modified By                                                  | Action          |
| Report for Tires Supplied in 2014, 2015, 2016                                                                                         | <b>Submitted</b><br>5/15/2018 12:29 PM                                                 | Joe Smith                                                         | <u>View</u>     |
| Has your company contracted with one or mo<br>If so, you will be asked to identify them and t<br>No My business has not contracted a  | ore PROs to act on your b<br>heir responsibilities, and<br>any PRO(s) to report data o | ehalf?<br>to provide them access t<br>on its behalf at this time. | o your profile. |

## 15a. Manage your PROs

Select the PRO(s) you have contracted by clicking "Add PRO". Use the drop-down list to select your PRO. NOTE: Only PROs that have registered with RPRA will be included in this list.

If you have contracted with more than one PRO, in any tire category, you must identify all of them.

NOTE: Even if you are using the same PRO for all your tire categories, you will still need to specify that PRO separately in each tire category.

| For each tire category for whi<br>with whom you have contract | ch you reported data, please ind<br>ted. | icate the PRO(s |
|---------------------------------------------------------------|------------------------------------------|-----------------|
| Category                                                      | PRO(s)                                   |                 |
| Passenger / Light Truck Tires                                 | Test PRO 123                             | <b>v</b> X      |
|                                                               |                                          | - O Add PRO     |
|                                                               |                                          |                 |
| Medium Truck Tires                                            | Test PRO 123                             | <b>*</b> ×      |
|                                                               | Test PRO Co.                             | <b>~</b> ×      |
|                                                               |                                          | O Add PRO       |
|                                                               |                                          |                 |
| Off-Road Tires (Except Large)                                 | none selected                            | G Add PRO       |
|                                                               |                                          | •               |

### 15b. Manage your PROs

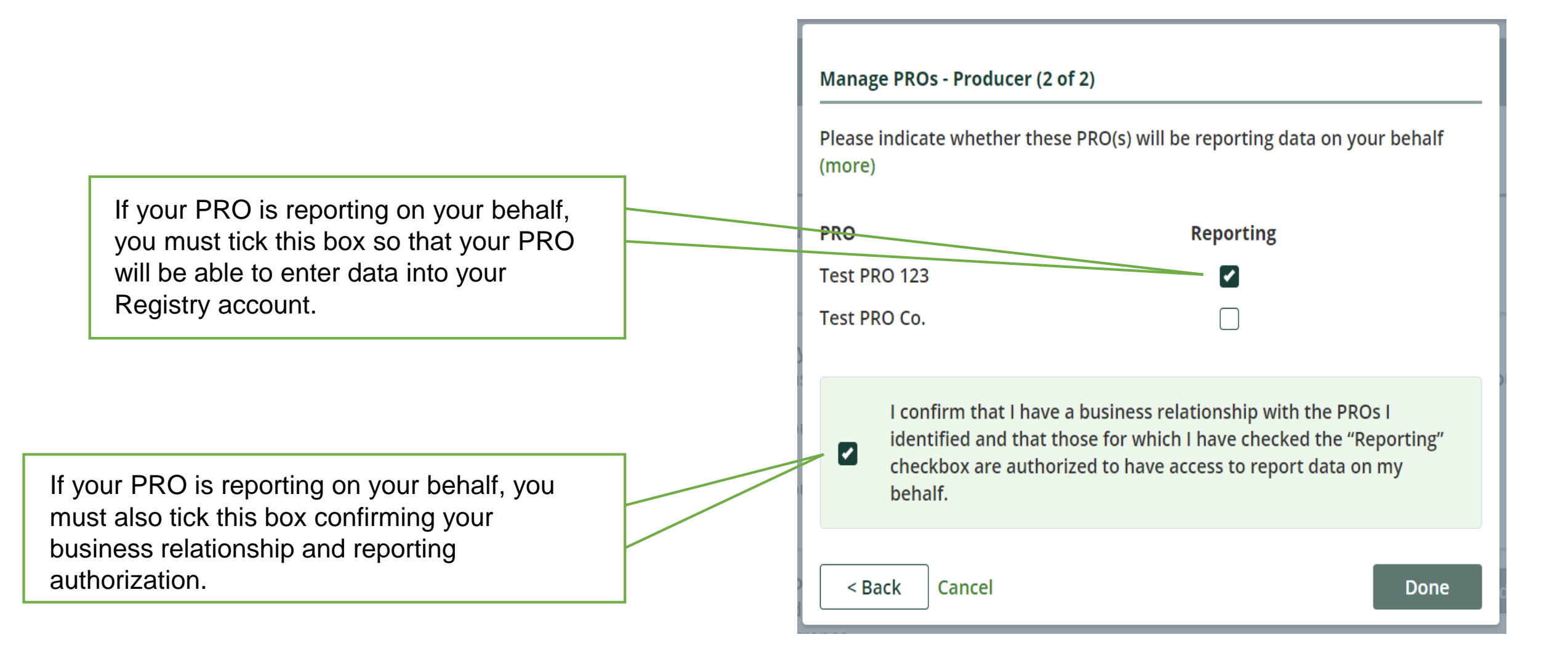

## 16. You're done!

You can log into your Registry account at any time to:

- Check your registration status
- View your submitted reports
- Update your Declaration of Producer Brands
- Manage your PROs

Our Registry Guide has answers to many frequently asked questions.

| Congratulations! Your report has been<br>Next step:<br>Let us know if your company has agreen<br>Responsibility Organizations (PROs). | n successfully submitted!<br>ements with one or more l | Producer         |                    |
|----------------------------------------------------------------------------------------------------|--------------------------------------------------------|------------------|--------------------|
| TIRES                                                                                                    |                                                        |                  | Status: Pending    |
| Report                                                                                                    | Status                                                 | Last Modified By | Action             |
| Report for Tires Supplied in 2014, 2015, 2016                                                                                         | <b>Submitted</b><br>5/15/2018 12:29 PM                 | Joe Smith        | <u>View</u>        |
| our active Producer Responsibility Organiza                                                                                           | tion(s) (PROs):                                        |                  | Manage PROs        |
| Fest PRO 123<br>Fest PRO Co.                                                                                                    | View<br>View                                           |                  |                    |
| <b>Declaration of Producer Brands</b><br>(ou have provided your declaration. In the futu<br>days of their occurrence.                 | ıre, let us know of any cha                            | inges within 15  | Update Declaration |

Get help from Registry Support through our handy Contact Us form, or call us at (647) 496-0530 or toll free at (833) 600-0530.

## Visit rpra.ca/registry to get started today!